# SPAM, PHISHING et pirates.....

AVF DINARD – Atelier 2.0 INFO

Co-animateurs : Bernadette et Jean-Pierre

# **SPAM:**

*Courriers indésirables et / ou envahissants* à des fins publicitaires, commerciales, propagandes.....

Il ne sont pas dangereux mais gênants.

# **PHISHING :** (ou AMEÇONNAGE) C'est un spam frauduleux

- Technique frauduleuse pour collecter des données personnelles en se faisant passer pour une personne de confiance.....
  - C'est aussi valable pour d'autre supports comme
- le TELEPHONE, les SMS et les RZO SOCIAUX, .....

# Passons à la pratique

#### 1/- exemple avec une boite mail Orange.fr

#### - On peut AFFICHER un mail.....sans risque

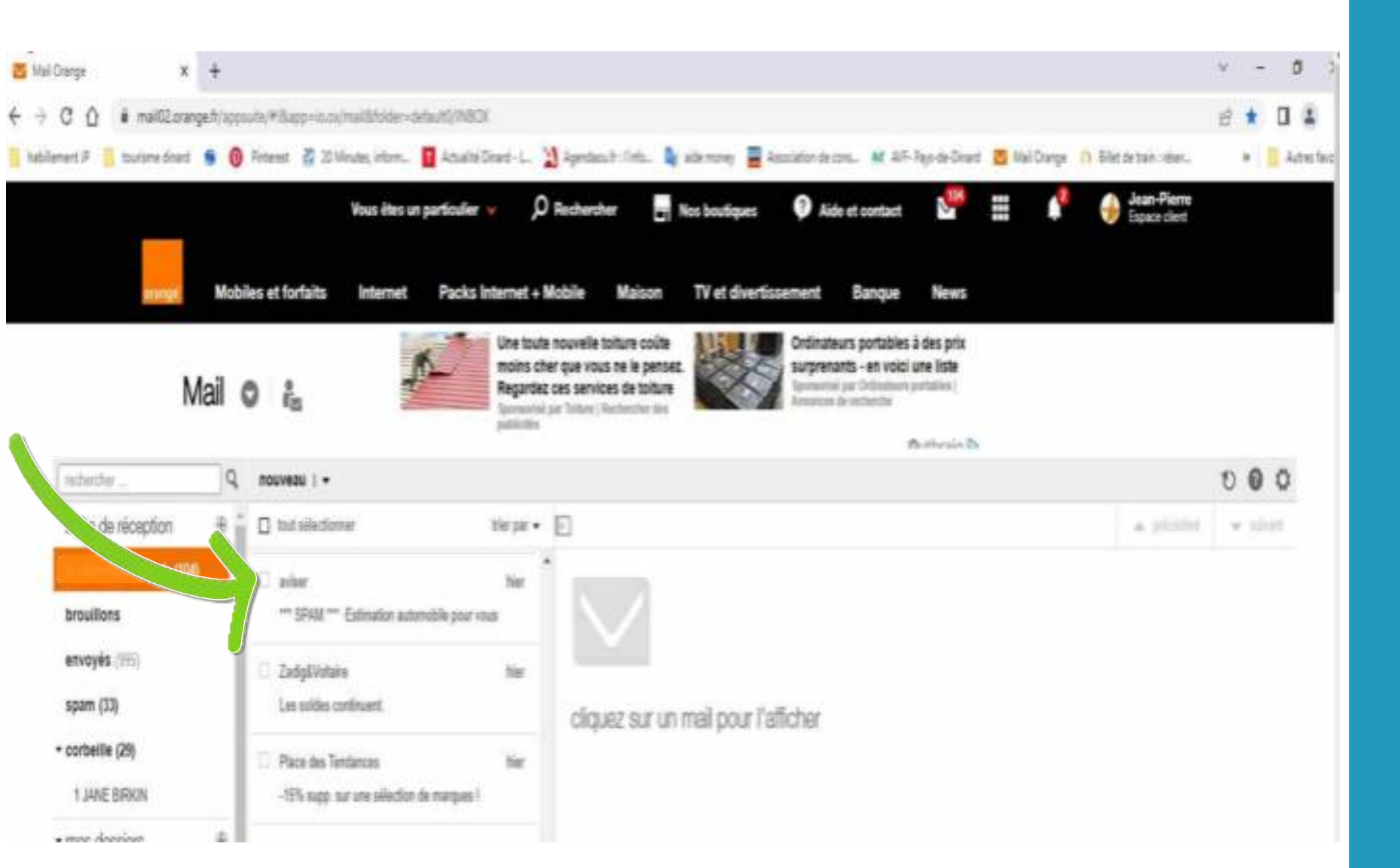

#### - Un Clic sur <u>détails</u> ouvre le champ complet de l'entête du message .....

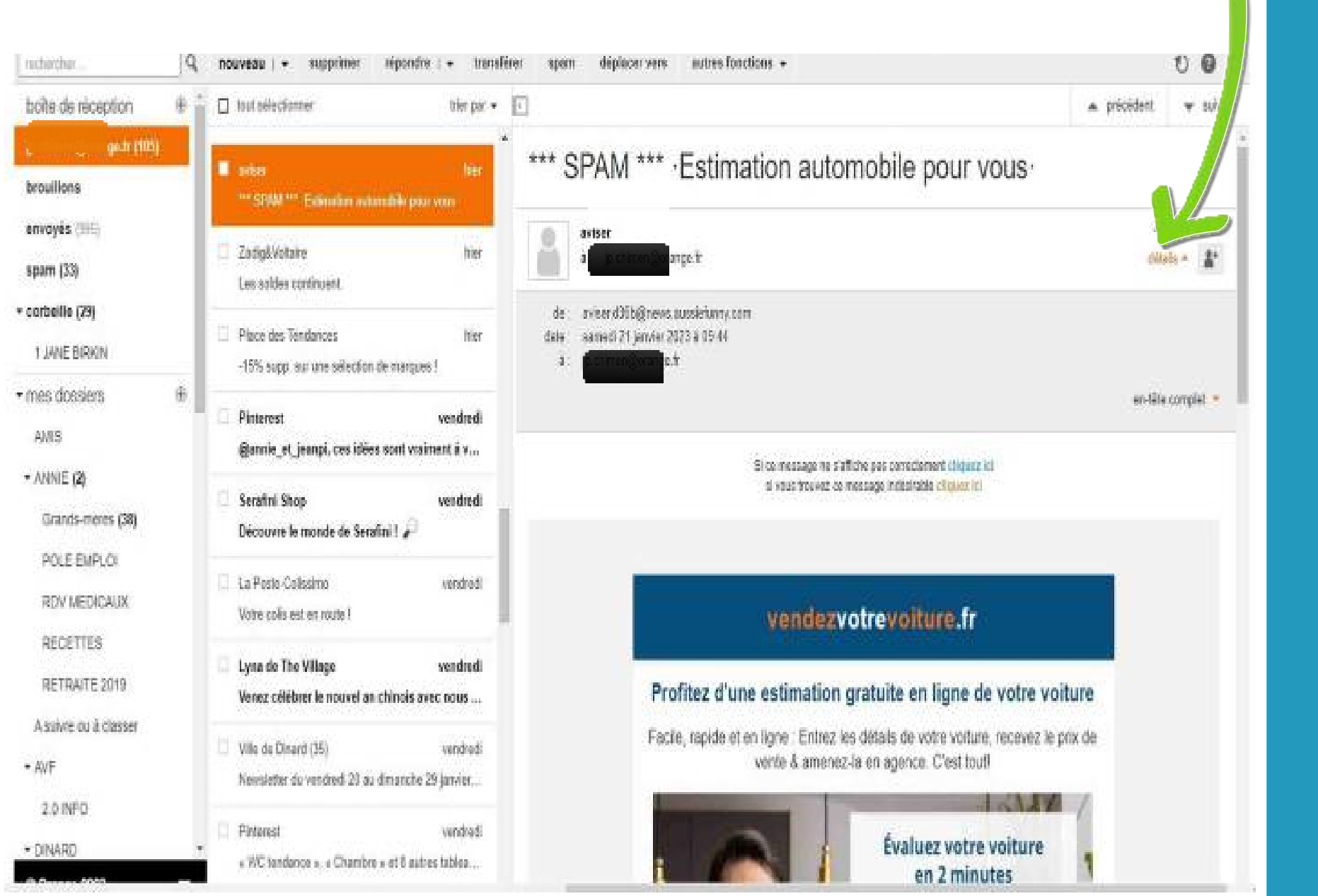

#### - On n'ouvre jamais les liens d'un SPAM car cela peut être un PHISHING.

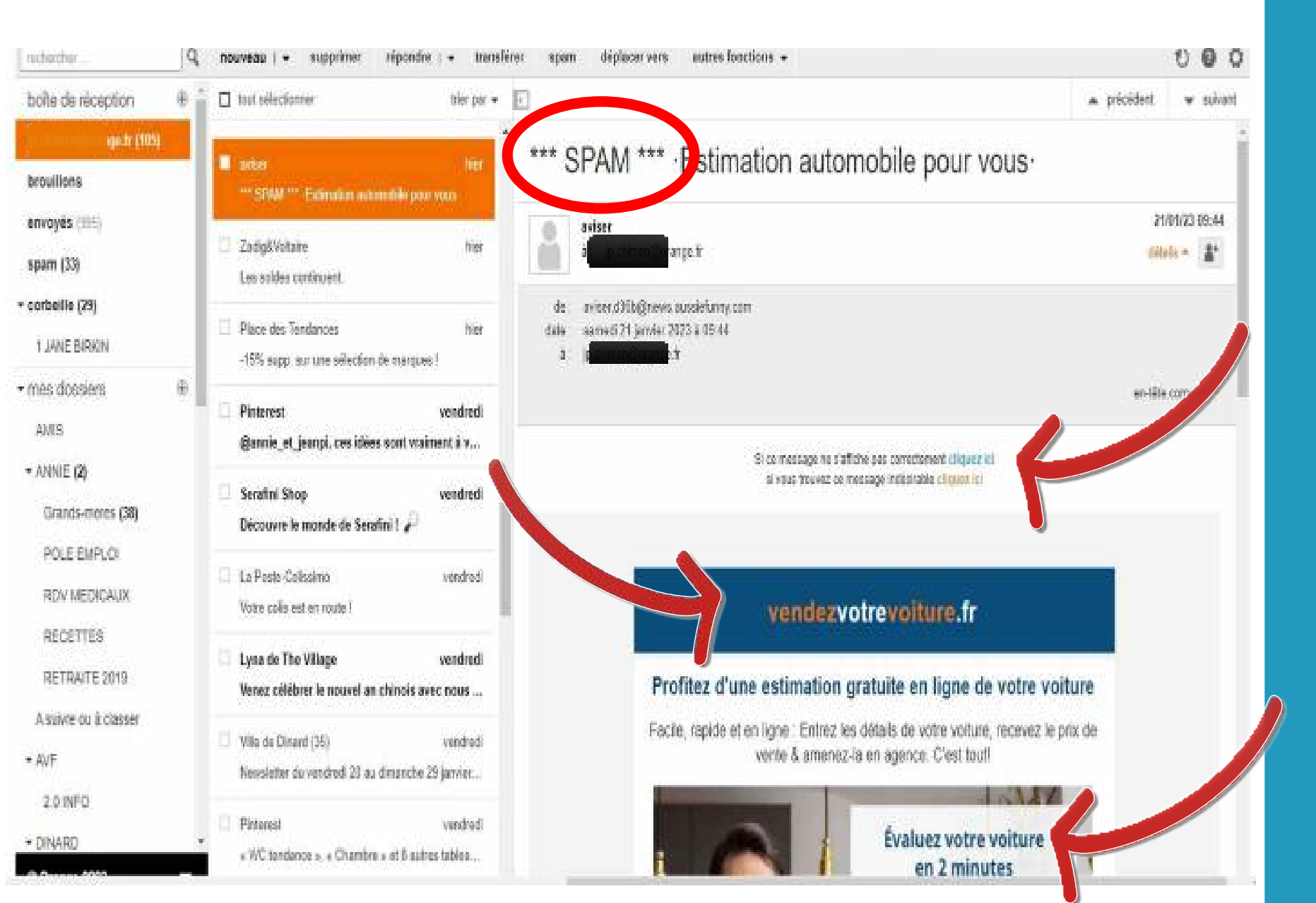

- Vous n'avez plus de mail qui arrive. *Si .....*
- Un ami vous prévient qu'il a reçu un message lui indiquant que vous êtes malade .....

Votre messagerie est certainement piratée......

#### 1/- Allez sur votre Compte de Messagerie pour changer votre Mot de Passe 1/- Accès compte 🦛 Outin prange.fr/appsuite/#l&app+ic.ox/mail&folder=dafault0//yhwk1KQ&UaTYVHS8W%S8DLPG Définir comme navigateur par délaut is votre navigateur par défaut Jean-Pierre Escace client **O** Rechercher # Vous êtes un particulier 🐱 Nos boutiques Aide et contact 2 es et forfaits Internet Pack Banque 2/- Gérer compte AdCheren D Jean-Pierre Välamaz valte izen en spilati pour la Pompé à Ch 🤐 y el Idalian. @orange.fr S'inscrite nouveau I + 0 Q. Accueil de l'espace client > tout selectionner bier par + 40 Factures 17:12 imeo Gérer votre compte \*\*\* SPAM \*\*\* L'univers mystique des ... Son-Vidéo.com 16:50 Changer de compte \*\*\* SPAM \*\*\* EVENEMENT REPORTE .... cliquez sur un mail pour l'afficher push | 16:49 Se déconnecter \*\*\* SPAM \*\*\* Detection humanoide Outspot 12:43 \*\*\* SPAM \*\*\* Adaptateur de recharge ....

1 2060 × 1378ps

 $\left| D \right)$ 

R

A

E

100 % (=)

## 1/- Allez sur votre Compte de Messagerie pour changer votre Mot de Passe

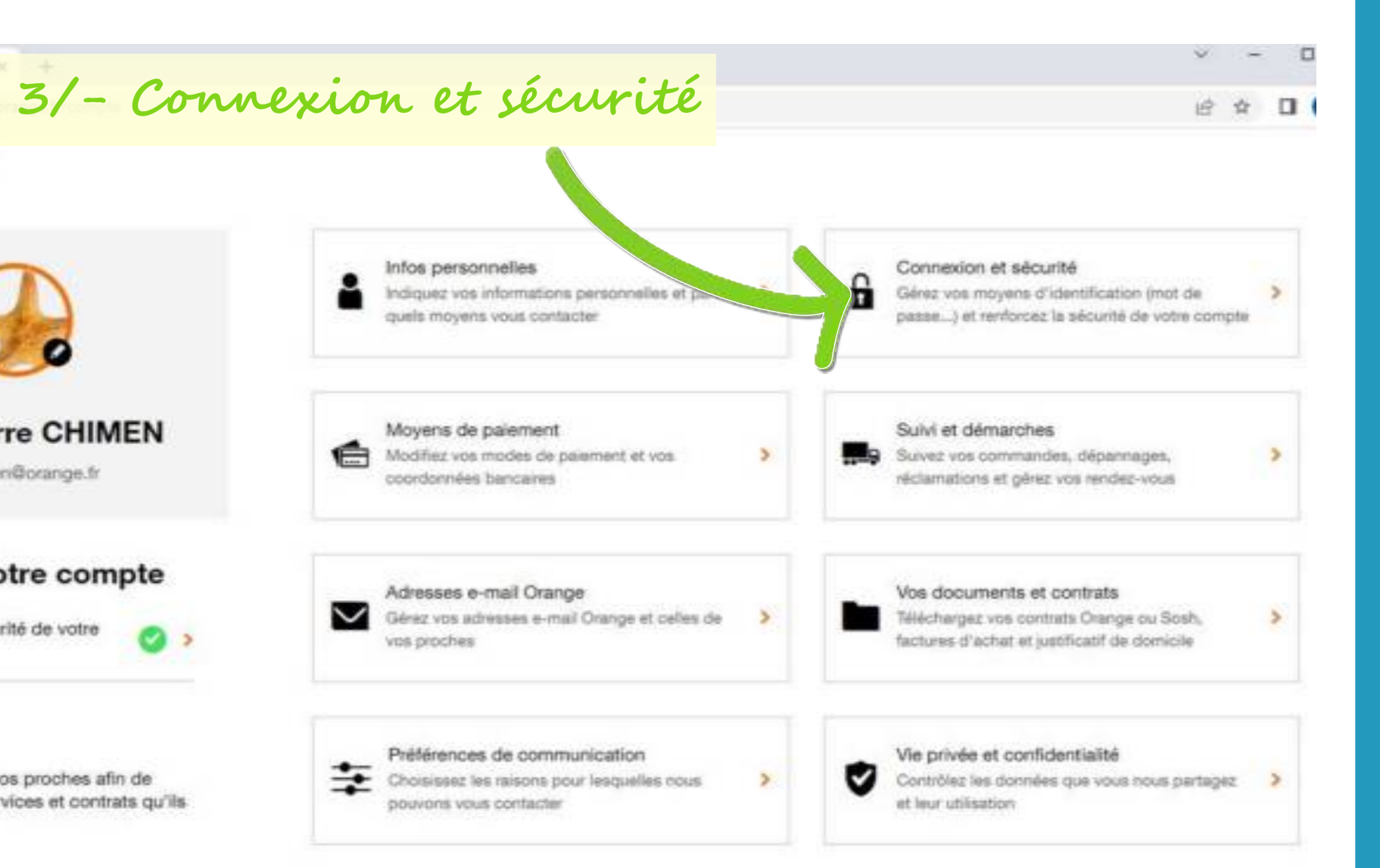

P

R

A

Ε

Besoin d'aide ? Demandez-moi !

## 1/- Allez sur votre Compte de Messagerie pour changer votre Mot de Passe

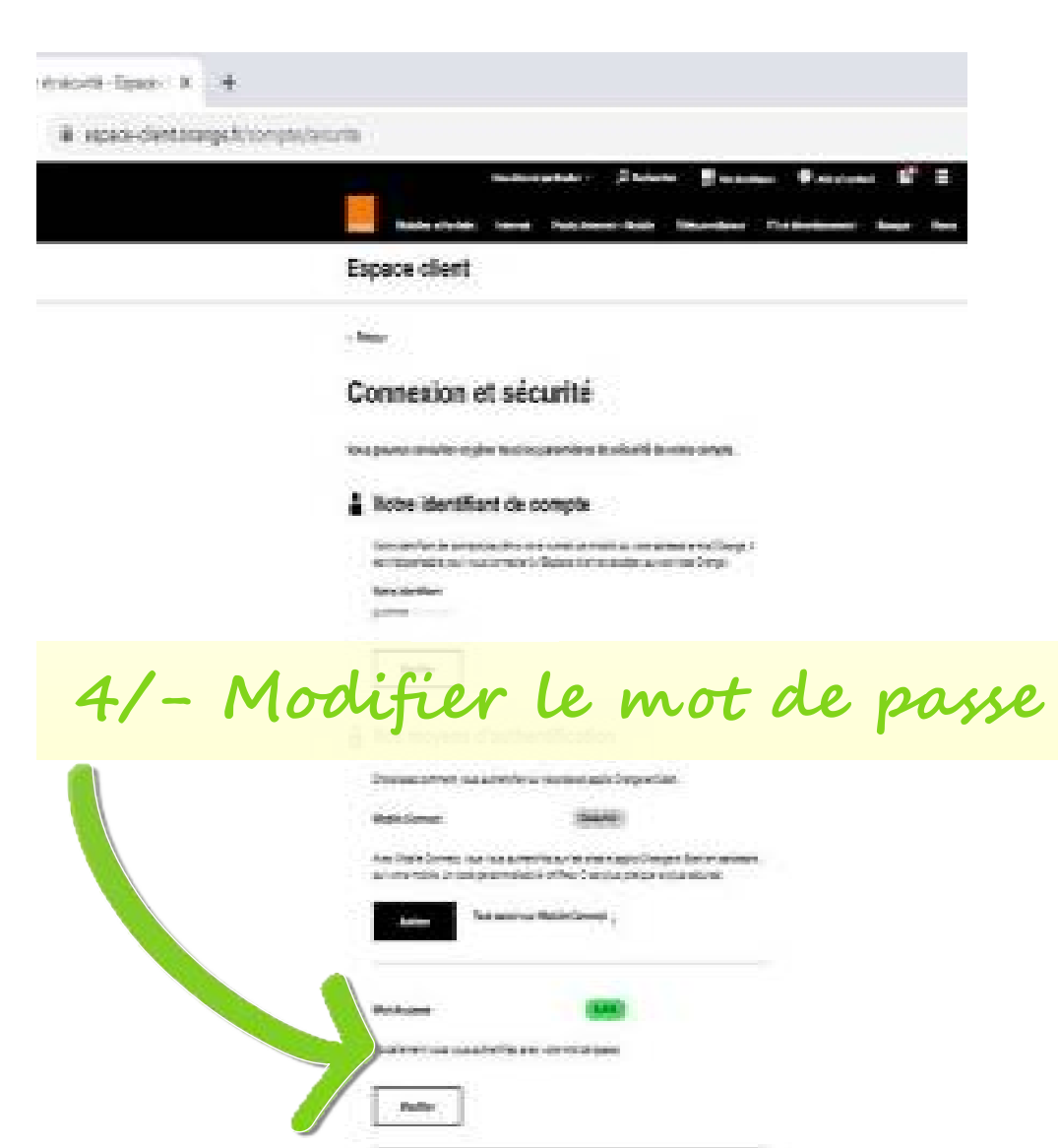

Bios movens de contact

vous avez commencé à sécuriser votre messagerie. ( Le pirate n'y a plus accès ! )

Mais ce n'est pas fini .....

P

R

A

E

## 2/- Revenir à « Gérer son compte » pour supprimer l'Adresse de redirection paramétrée par le pirate.

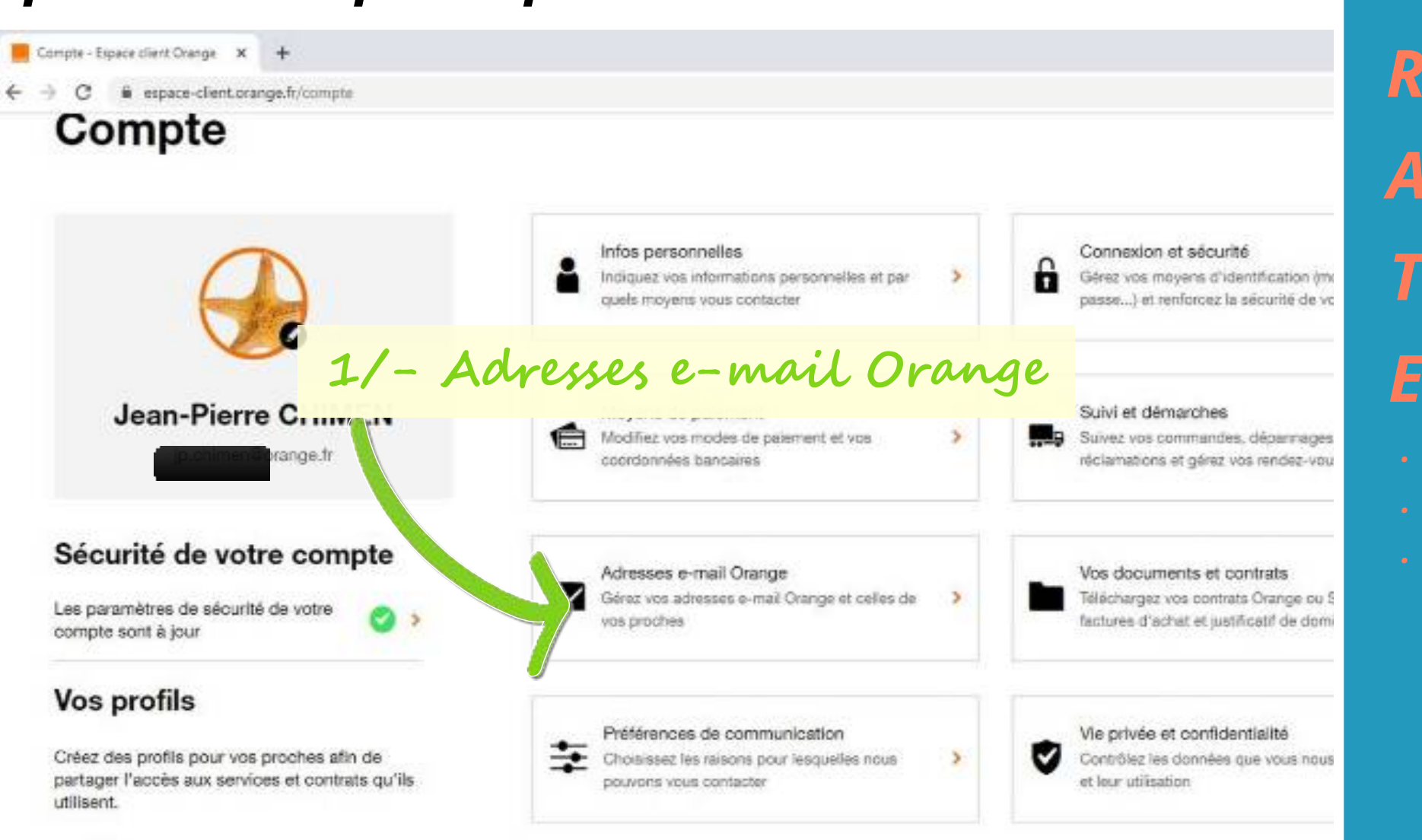

5

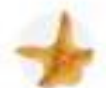

## 2/- Revenir à « Gérer son compte » pour supprimer l'Adresse de redirection paramétrée par le pirate.

Vos adresses e-mails Orange - E X +

O 
expace-client.orange.fr/compte/mail

#### **Espace client**

< Retour

#### Vos adresses e-mails Orange

| Gérer vos adresses e-mails                                                                  | Gérer les adresses e-mails de vos<br>proches                                                  |
|---------------------------------------------------------------------------------------------|-----------------------------------------------------------------------------------------------|
| Créez et consultez jusqu'à 5 adresses e-mails Crange différentes sans changer de<br>compte. | Créez 10 utilisateurs disposant chacun d'une adresse e-mail Orange et d'un<br>passe personnel |
| Créer, modifier ou supprimer des adresses e-mails                                           | Créer ou modifier un profil utilisateur pour consulter<br>vos adresses e-mails                |
| Modifier votre message d'absence et vos predirections                                       | Changer d'utilisateur pour consulter ses e-mails                                              |
|                                                                                             | Besoin d'a                                                                                    |

P

R

A

E

## 2/- Revenir à « Gérer son compte » pour supprimer l'Adresse de redirection paramétrée par le pirate.

| Mail Crange X                                   | +                                                                                                   |                | R              |
|-------------------------------------------------|----------------------------------------------------------------------------------------------------|----------------|----------------|
| → C ≣ mail02.crange.tr                          | /appsuite/#idcapp=io.ox/settings8id=fr.in8/customSettings                                           |                | A              |
| prange"                                         |                                                                                                    |                | T              |
| <ul> <li>retour</li> <li>boites mail</li> </ul> | paramètres<br>les lieus suis vepaces vans le convexe et supprines ves intrenient eu uous ve - jours | e redirection  | E              |
| généralités<br>écrire un mail                   | message d'absence                                                                                   | dbse e         |                |
| lire un mail<br>trier les mails<br>sécurité     | créer un message                                                                                    |                |                |
| option<br>conditions générales                  | transférer tous les mails vers une autre boîte mail (p. timent) our ge fr                           | modifier       |                |
|                                                 | ajout des contacts                                                                                  | 3/- Clic sur n | rodifier       |
|                                                 | toujours ajouter les destinataires de mes mails avec une demande de confirmation                    | et supprimer l | <i>adresse</i> |

P

# *3/- LES CONTACTS* But du pirate :

#### <mark>S' approprier votre carnet d'adresse</mark> et contacter les

#### personnes pour essayer de leurs soutirer de l'argent.

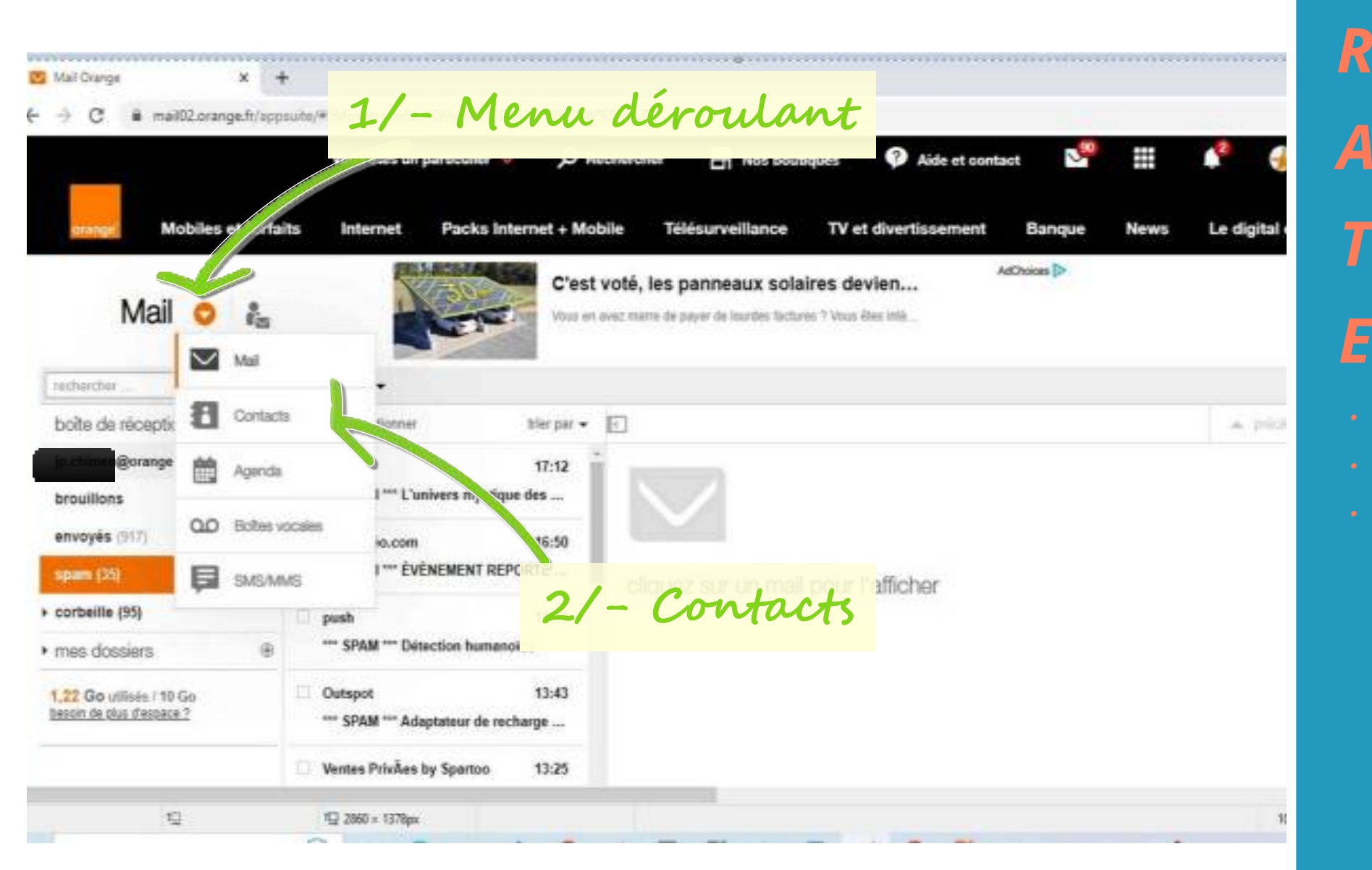

P

*3/- LES CONTACTS*  **But du pirate :** s' approprier votre carnet d'adresse et contacter les personnes pour essayer de leurs soutirer de l'argent.

- Si les contacts sont présents, c'est gagné,

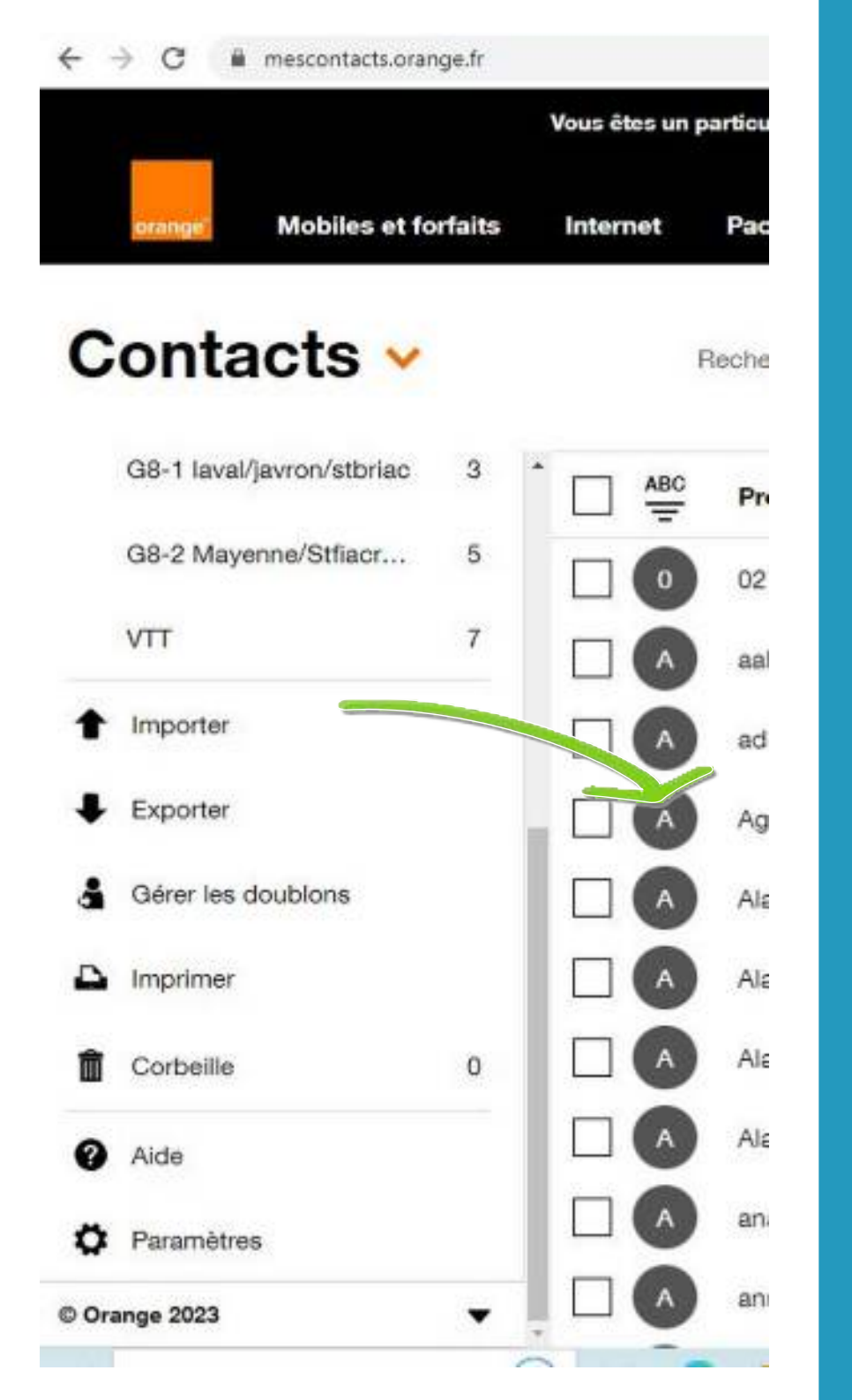

P

R

A

E

S

0

U

Т

Ι

0

N

### 3/- LES CONTACTS

But du pirate : s' approprier votre carnet d'adresse et contacter les personnes pour essayer de leurs soutirer de l'argent.

- Si les contacts sont présents, c'est gagné.

3/- S'ils ont disparus, allez vérifier la corbeille « Contact »

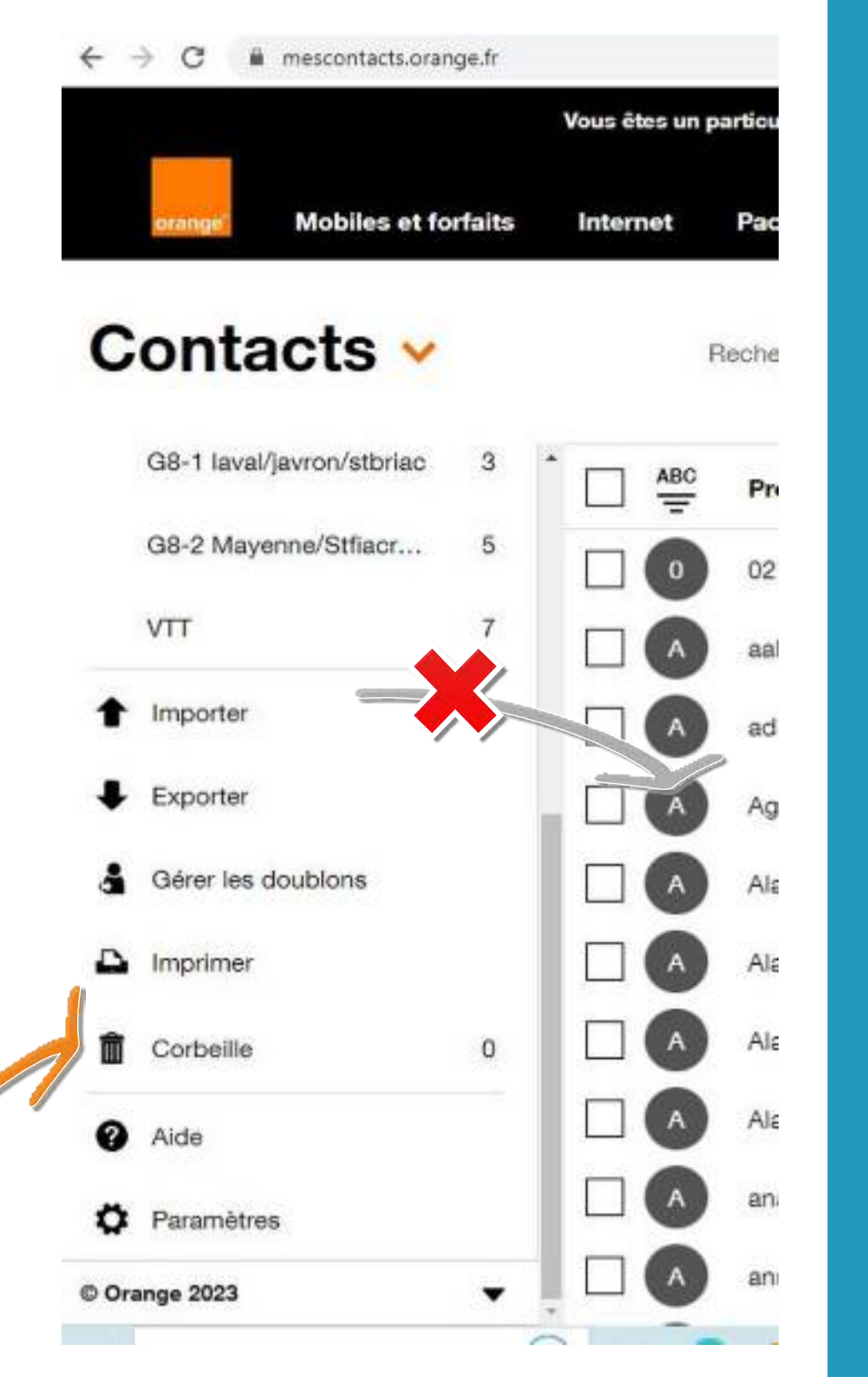

P

R

A

Ε

**3/- LES CONTACTS But du pirate :** s' approprier votre carnet d'adresse et contacter les personnes pour essayer de leurs soutirer de l'argent.

- Dans la corbeille, si les contacts sont présents, effectuer la restauration et c'est encore gagné. - Si la corbeille est vide,

c'est perdu! Il faudra recréer tous vos contacts.

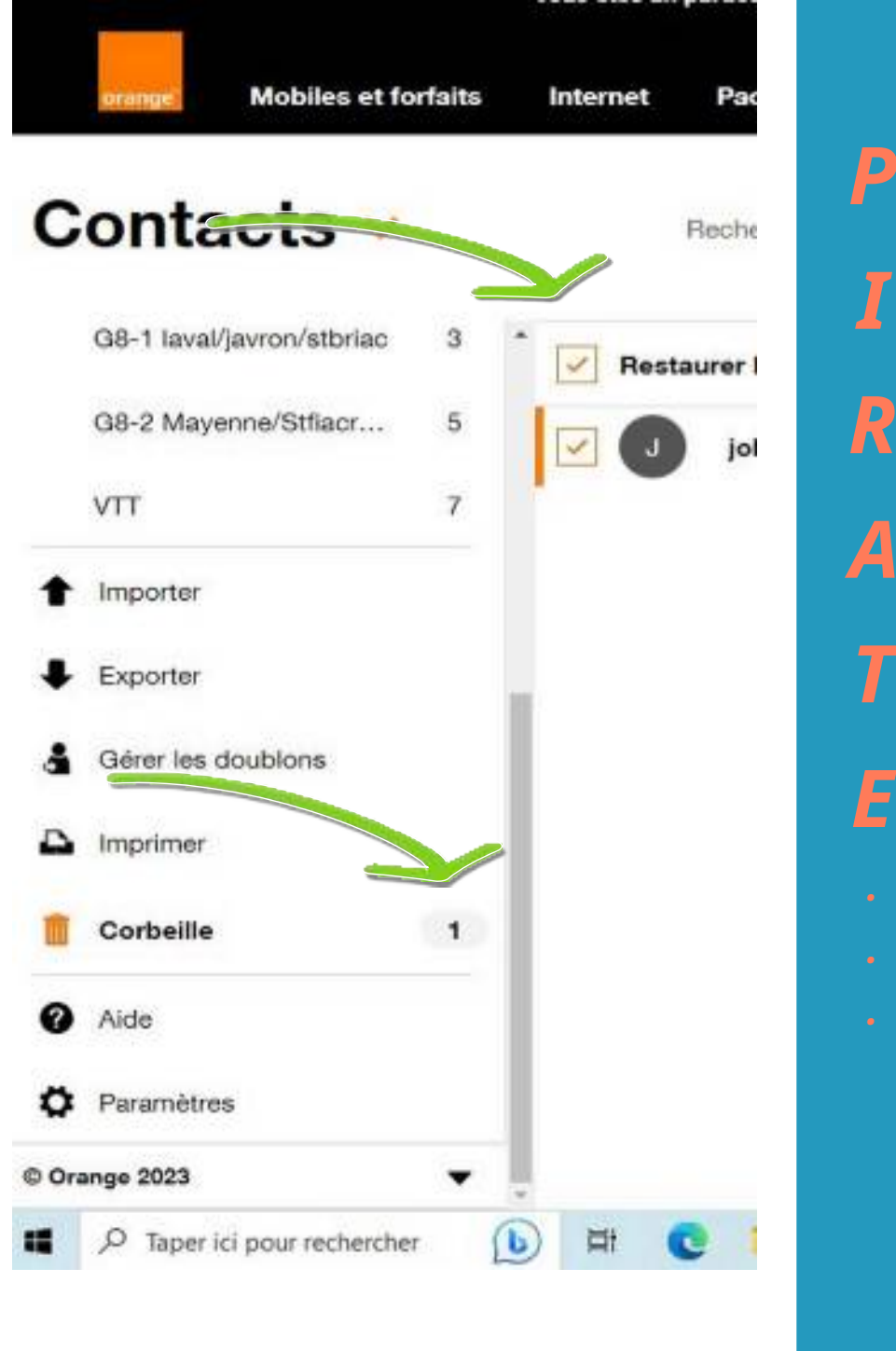

Ε

## Votre messagerie n'est plus piratée.

# Passons à la pratique

# 1/- exemple avec une boite mail Orange.fr2/- exemple avec une boite mail Gmail.com

## 1/- Allez sur votre Compte de Messagerie pour <mark>changer</mark> votre <mark>Mot de Passe</mark>

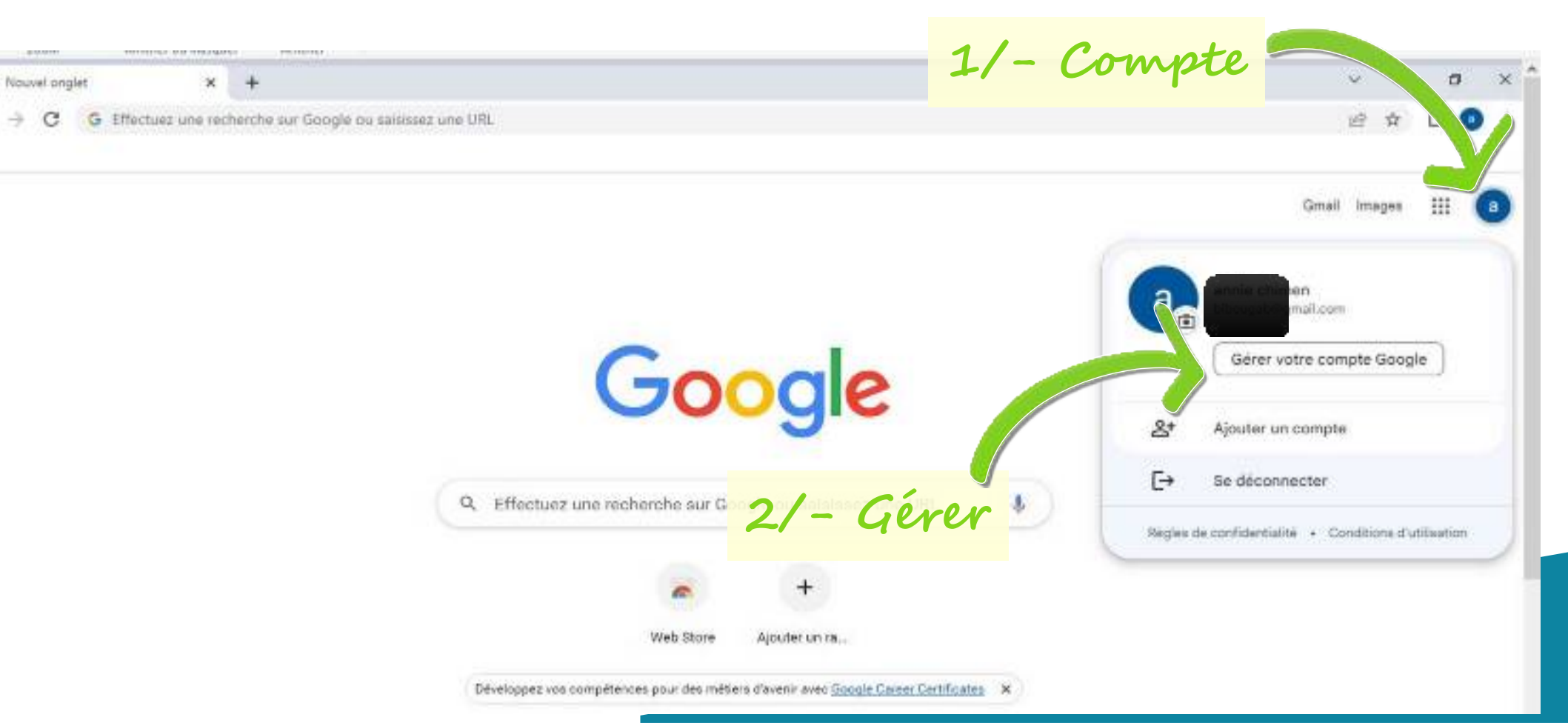

## 1/- Allez sur votre Compte de Messagerie pour changer votre Mot de Passe

| ← → C ■ myaccount.google.co   | Bachaerher dans is comos Coonis               |                                                                 |      |       |
|-------------------------------|-----------------------------------------------|-----------------------------------------------------------------|------|-------|
| Ooogie Compte 4               | unconcise once in conductionable              |                                                                 |      | 0 = 0 |
| Accueil                       | Nouvelle connexion sur Windows                |                                                                 | >    |       |
| Informations personnelles     | Nouvelle cr / A                               | uaer « Securite »                                               | >    |       |
| Données et confidentialité    |                                               |                                                                 |      |       |
| Securité                      | Europhactivité liée à la sécurité             |                                                                 |      |       |
| 2. Contacts et partage        |                                               |                                                                 |      |       |
| Paiements et abonnements      | Comment vous connecter à G                    | oogle                                                           |      |       |
|                               | Assurez-vous que vous pouvez toujours accéd   | ler à votre compte Google en maintenant ces informations à jour |      |       |
| <ol> <li>À propos</li> </ol>  | <ul> <li>Validation en deux étapes</li> </ul> | Activation : 15 sept. 2022                                      | >    |       |
|                               | 💷 Mot de passe                                | Dernière modification : 17 août 2022                            | >    |       |
|                               | Invite Google                                 | 2 appareits                                                     | >    |       |
|                               | Téléphones pour la validation en deu          | ux étapes                                                       | >    |       |
| 4/-                           | Mot de passe à m                              | odifier                                                         | >    |       |
| dan                           | rs la fenêtre suis                            | rante. Borange.fr                                               | >    |       |
| Confidentialité Conomona rece | vous pouvez ajouter des opouris de connexion  |                                                                 |      |       |
| à                             | 🔒 Clés de sécurité 🛛 💢 Google Authe           | nticator 🛛 😨 Téléphones secondaires pour la validation en deu   | 1012 |       |

#### 2/- Ouvrir Gmail ⇒ Paramètres

#### **pour supprimer l'Adresse de redirection** paramétrée par le pirate.

| → C 🔒 mail.google.co   | m/mail/u/0/7tab=rm8togbl#inbox | 1/- paramètres                                                                                                    | x D C                      |
|------------------------|--------------------------------|----------------------------------------------------------------------------------------------------|----------------------------|
| 🛛 M Gmail              | Q Rechercher dans les mes      | sages                                                                                                    |                            |
| Nouveau message        | □• C i                         | 1-50 sor 151 🔞 🔪                                                                                                  | Configuration rapide X     |
| Boite de réception 141 | Principale                     | Promotions (10 nouveoux)<br>Google Play, Pinterest, Compter B Réseaux soc 60 nouveour<br>Coogle - Team, Pinterest | Voir tous les paramètres   |
| Messages suivis        | □ ☆ Google                     | Alerte de sécurité - Nouvelle connexion depuis un Windows b 23:11                                                 | Applis dans Gmail          |
| En attente             | 🖂 🚖 Google                     | Alerte de sécurité - Nouvelle connexion depuis un Window 27 mars .                                                | Chat et Meet               |
| Messages envoyés       | 🖂 🕁 Vinted                     | 2/ Noir toulou                                                                                                    | Personnaliser              |
| Brouillons             | 🖂 👷 Léa de Meilleurs Ag.       | 2/- VOUV (0005 CCS)                                                                                               | Densité                    |
| Plus                   | 🔲 🕁 Meilleurs Agents           | paramètres                                                                                                    | Par défaut                 |
| llés +                 | 🗌 🔄 MeilleursAgents            |                                                                                                    | O Normal                   |
|                        | 🔲 💠 Google Maps Timeline       |                                                                                                    | O Compact                  |
|                        | 🔲 📅 Meilleurs Agents           |                                                                                                    |                            |
|                        | Google Maps Timeline           |                                                                                                    | Thème Tout afficher        |
|                        | - 🗍 - 👉 - Léa de Meilleurs Ag. |                                                                                                    | * Hure<br>* (2)            |
|                        | (□) MeilleursAgents:           |                                                                                                    |                            |
|                        | - 🗇 - 👌 - Meilleurs Agents     |                                                                                                    | Type de boite de reception |
|                        | Meilleurs Agents               |                                                                                                    | Personnaliser              |
|                        | 🗇 🗇 Léa de Meilleurs Ag.       |                                                                                                    | O Importants d'abord       |
|                        |                                |                                                                                                    |                            |

#### 2/- Ouvrir Gmail ⇒ Paramètres

pour supprimer l'Adresse de redirection paramétrée par le pirate.

|                                | greener ( | 0                                                                |                                                                                                    |                                                                                                    |         | <br>- |
|--------------------------------|-----------|------------------------------------------------------------------|----------------------------------------------------------------------------------------------------|----------------------------------------------------------------------------------------------------|---------|-------|
| = M Gmail                      |           | Kechercher dans ies m                                            | essages 24                                                                                                    | O G                                                                                                    | 55 II   | •     |
| Nouveau message                |           | Paramètres                                                       |                                                                                                    |                                                                                                    |         |       |
|                                |           | Général Libellés Boîte de r                                      | éception Comptes et importation Filtres et adresses bloquées Transfert et POPITMAP Modules complémenta                      | aires                                                                                                    |         |       |
| Messanes suivis                | - 141     | Chat et Meet Paramètres av                                       | norm more connexion. Themes                                                                                                 |                                                                                                    |         |       |
| <ul> <li>En attente</li> </ul> |           | Transfert :                                                      | Ajouter une adresse de transfert                                                                                            |                                                                                                    |         | 0     |
| Messages envoyés               |           | En savon pras                                                    | Consert veue service de la constitue de la constitue des messages en créant un filtre.                                      |                                                                                                    |         |       |
| D Brouillons                   |           | Téléchargement POP :                                             | 1. État : Le protocole POP est désactivé                                                                                    |                                                                                                    |         |       |
| <ul> <li>Plus</li> </ul>       |           | En savoir plus                                                   | Activer le protocole POP pour tous les messages     Activer le protocole POP pour les messages reçui la partir d'asintement |                                                                                                    |         |       |
| Libellés                       | +         |                                                                  | 2. Lorsque les messages sont récupérés avec le protocole POP                                                                |                                                                                                    |         | +     |
|                                |           |                                                                  | conserver to cope originate Great days to bothe de la                                                                       |                                                                                                    |         |       |
|                                |           |                                                                  | 3. Configurez votre client de messagerie (Outlook,<br>Instructions de configuration                                         |                                                                                                    |         |       |
|                                |           | Accès IMAP :                                                     | État : IMAP est désactivé                                                                                                   |                                                                                                    |         |       |
|                                |           | (acceder a Gmail a partir d'autres<br>clients en utilisant IMAP) | Activer IMAP     Desactiver IMAP                                                                                            |                                                                                                    |         |       |
|                                |           | En savoir plus                                                   | Configurez votre client de messagerie (Outlook, Thunderbird, Phone, etc.)                                                   |                                                                                                    |         |       |
|                                |           |                                                                  | Instructions de configuration                                                                                               |                                                                                                    |         |       |
|                                |           |                                                                  | Envigither les modifications Annuler                                                                                        |                                                                                                    |         |       |
|                                |           |                                                                  | - Conditions d'utilisation : Confidentialité : Règlement du Demière activité sur le cor                                     | mpte : il y a 15 k                                                                                                    | minutes |       |
|                                |           | 0.02 Go utilisés sur 15 Go 🗹                                     | programme                                                                                                    | 1940 - 1953 - 1944<br>1947 - 1947 - 1947 - 1947 - 1947 - 1947 - 1947 - 1947 - 1947 - 1947 - 1947 - 1947 - 1947 - 1947 - 1947 - 1947 -<br>1947 - 1947 - 1947 - 1947 - 1947 - 1947 - 1947 - 1947 - 1947 - 1947 - 1947 - 1947 - 1947 - 1947 - 1947 - 1947 - | Détails |       |

#### 3/- LES CONTACTS

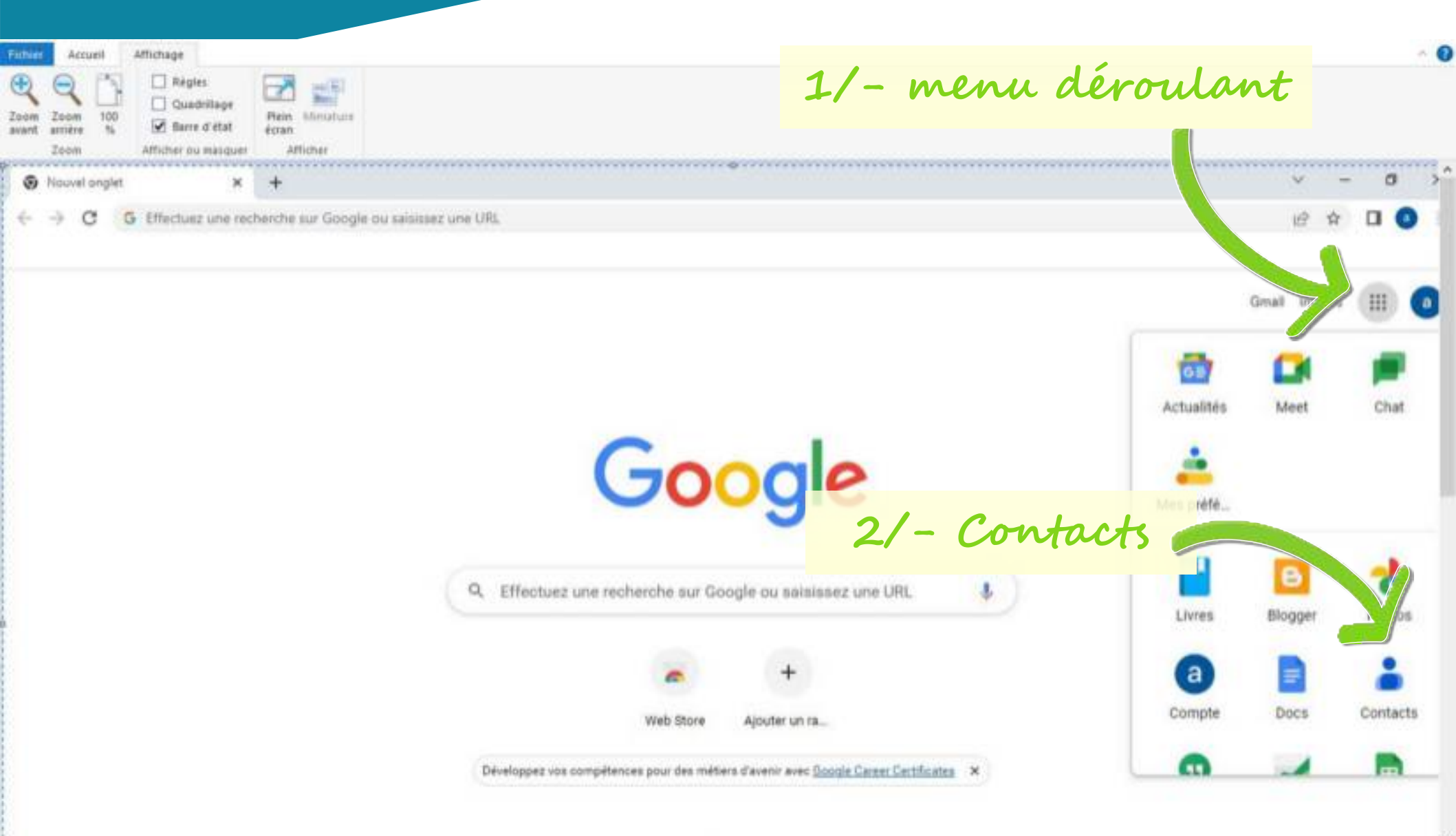

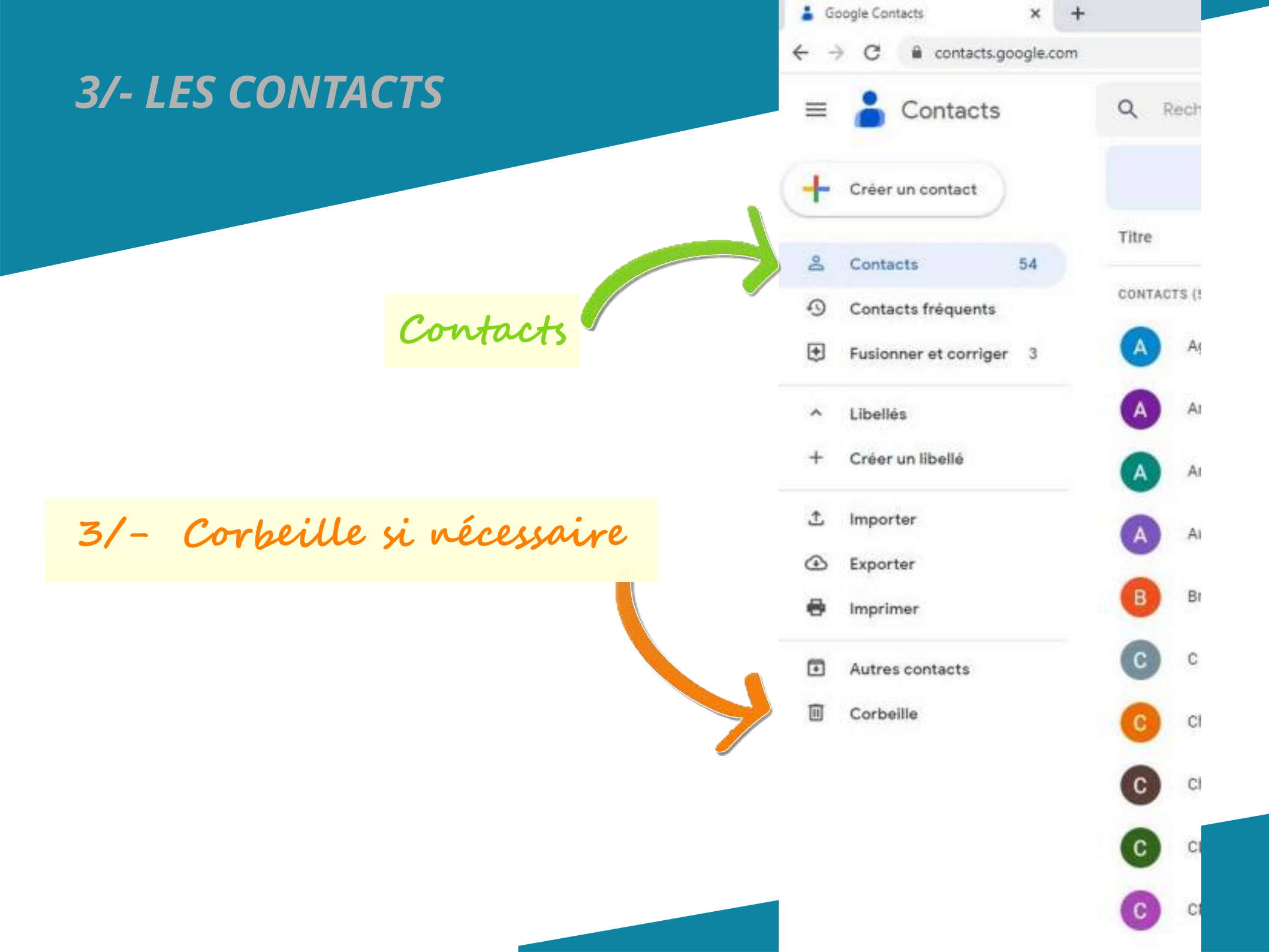

# Passons à la pratique

# 1/- exemple avec une boite mail Orange.fr2/- exemple avec une boite mail Gmail.com

## 3/- exemple avec une boite mail SFR.fr

#### 1/- Aller sur votre Compte de Messagerie pour

#### changer <mark>votre</mark> Mot de Passe

| 1/ - menu nerounn | 1/- | menu | déroulant |
|-------------------|-----|------|-----------|
|-------------------|-----|------|-----------|

| 🔲 🔍 mail sfr mail - Recherche                                             | x SFR Mail   Contacts x +                                                     |                                                        |                                   | - 0           |
|---------------------------------------------------------------------------|-------------------------------------------------------------------------------|--------------------------------------------------------|-----------------------------------|---------------|
| ← C                                                                       | amail.sfr.fr/main.htmi#contacts                                               |                                                        | A 18 8 12 1                       | e 🔋 🚺         |
| 🦌 Virtual Regatta Offs 😒 Vend                                             | ée Globe zezo 👸 tourisme dinard 👐 AVF- Pays-de-Dinard                         | 😇 Mail Orange 😝 PagesJaunes : Annu 📆 Google Agenda - S | 📕 ePresse 📋 Connexion - Zoom      | 🛅 Autres favo |
| Particuliers Pro                                                          | fessionnels Q Rechercher dans sfr.fr<br>x Forfaits mobile Téléphones Box + Ma | bbile TV Nouvel iPhone 14                              | ps et services ③ Aide ③ Boutiques | Espace Client |
| SFR Mail Accuei<br>Nouveau contact                                        | Mail Agenda Contacts SFR Cloud                                                | Q. Rechercher.     dans mes mails avec     MDP         | Bonjour Jean-Pierre Chimen        | 0             |
| Tous mes contacts 240<br>• Ajouts manuels 235<br>• Ajouts duto            | * B C D E                                                                     |                                                        | Accéder à l'espace client         | >             |
| Corbelle                                                                  | • 📋 (35) ITCMDO Volerie                                                       | volene itor doglidgilp finance                         | Mots de passe et sécurité         | >             |
| ) Groupes Personnels<br>Ajoutes un groupe                                 | 2014 Navigation gps                                                           | navigationgps2014@gmail.com                            | Rattacher / Retirer mes lignes    | >             |
| emporter des contocts<br>Expurier des contacts<br>Rechercher des doutsons | • 🖂 al/sic                                                                    |                                                        | Mes commandes                     | >             |
|                                                                           | A                                                                             |                                                        | Déménagement                      | >             |
| Choisissez les                                                            | * 🖸 Agoutset                                                                  | agousset@laparqueterie.fr                              | 🕐 Se déconnecter                  |               |

#### 2/- Ouvrir Gmail ⇒ Paramètres

#### **pour supprimer l'Adresse de redirection** paramétrée par le pirate.

| x SFR Mail   Paramètres x +                                                                                                    | - 0 ×                                                                                                    |
|----------------------------------------------------------------------------------------------------|----------------------------------------------------------------------------------------------------|
| fr.fr./main.html#settings/mails/filters<br>Pe zezo 💼 tourisme dinard 🎫 AVF- Pays-de-Di                                                       | ètres sa 🚅 e 🗅 Connexion - Zoom > 💆 Autres favoris                                                                                                    |
| onnels Q Rechercher dans str.fr<br>orfaits mobile Téléphones Box + Mobile TV Nouvel iPhone 14<br>Aail Agenda Contacts SFR Cloud Q Rechercher | dans mes mails avec Groups I of FAQ                                                                                                    |
| Filtres et transferts Filtres Transferts Créez vos règles pour transfèrer automatiquement vos nouveaux mails vers d'auto                     | es adresses mails                                                                                                    |
| 2/- Transferts                                                                                                    | 3/- Supprimer la<br>règle de transfert<br>si elle existe                                                                                                    |
| fr or or other                                                                                                    | x SFR Mail   Paramètres x +<br>fr/main.html#settings/mails/filters<br>acco tourisme dinard AVF- Pays-de-Di<br>innels Q Rechercher dans sfr.//<br>all Agenda Contacts SFR Cloud Q Rechercher<br>Filtres et transferts<br>Filtres Transferts<br>Créez vos règles pour transfèrer automatiquement vos nouveaux mails vers d'automatiquement vos nouveaux mails vers d'automatiquement vos no |

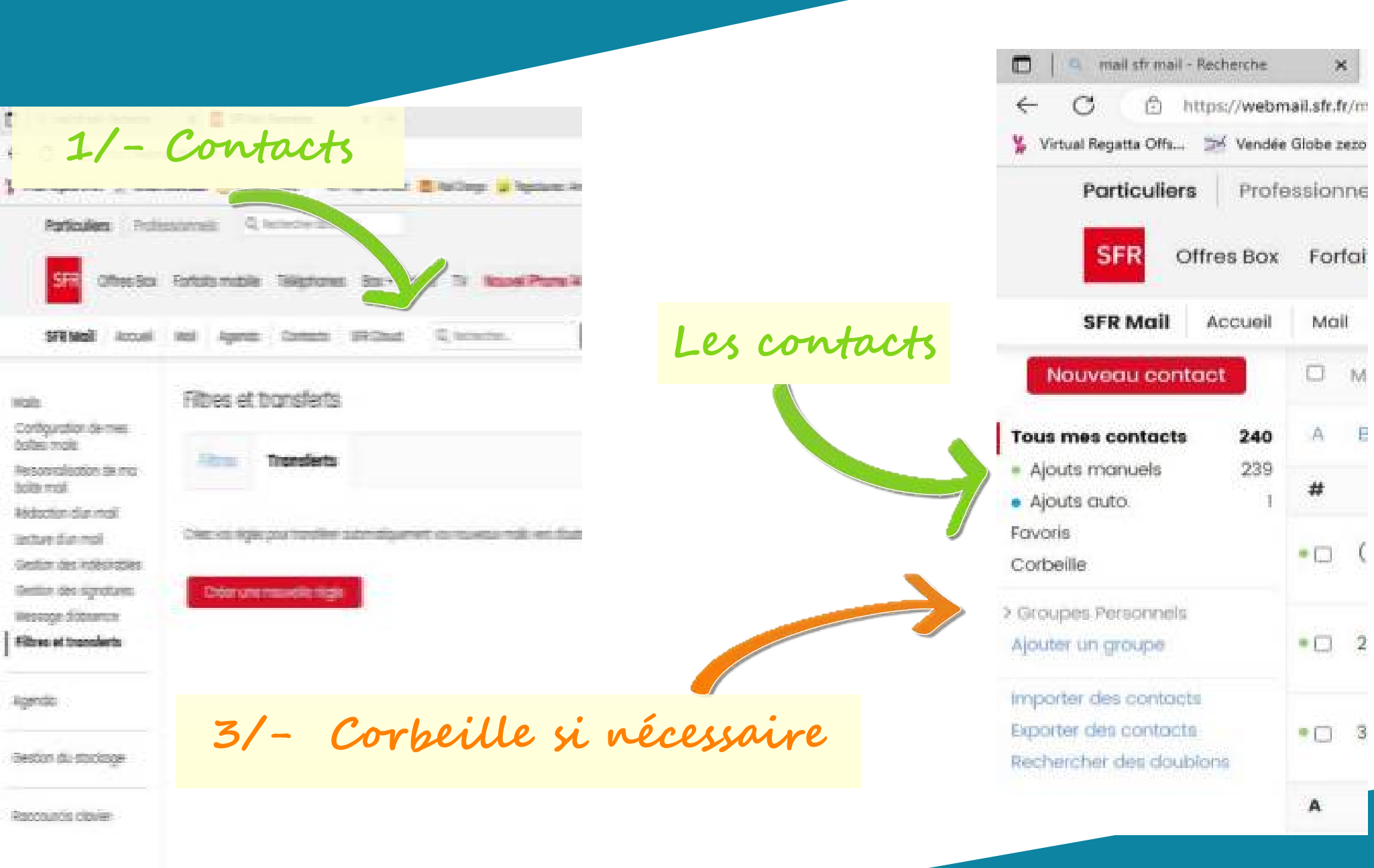

#### **3/- LES CONTACTS**

The second second second second

# Passons à la pratique

# 1/- exemple avec une boite mail Orange.fr2/- exemple avec une boite mail Gmail.com3/- exemple avec une boite mail SFR.fr

## 4/- exemple avec un SMS

## PHISHING sur SMS

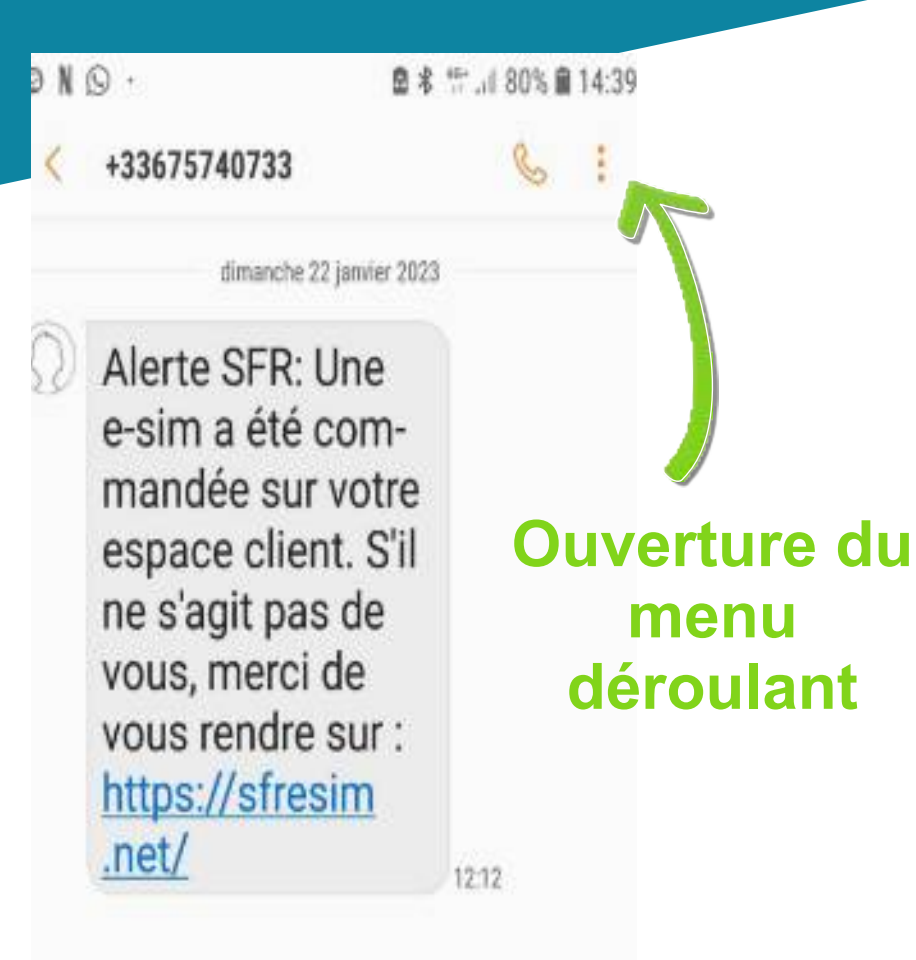

# PHISHING sur SMS

N

| эN | Q + ()                                                                                                    | 2 * 17.1     | 1 80% 🛢 | 14:39 |
|----|----------------------------------------------------------------------------------------------------|--------------|---------|-------|
| <  | +33675740733                                                                                                    |              | Co      | :     |
|    | dimanche 22 janvier                                                                                                    | 2023         |         |       |
|    | Alerte SFR: Une<br>e-sim a été com<br>mandée sur votr<br>espace client. S'<br>ne s'agit pas de<br>vous, merci de<br>vous rendre sur<br>https://sfresim<br>.net/ | -<br>il<br>: | 2       |       |

| ) ,          |              | ₿\$ 19.1          | 180% 🔒 14:40   |
|--------------|--------------|-------------------|----------------|
| +3367        | 문고<br>Images | Q<br>Ajout/suppr. | 0<br>Supprimer |
|              | Notificati   | ons               |                |
| Aler         | Par defaut   |                   |                |
| e-sir        | Réponses     | s rapides         |                |
| mar<br>espa  | Programr     | mer un mes        | ssage          |
| ne s<br>vou: | Ajouter u    | n objet           |                |
| vou          | Créer un o   | diaporama         |                |
| .net         | () +3        | 367574073         | 3              |
|              | Ajouter a    | ux contacts       | s              |
|              | Bloquer le   | e numéro          |                |
|              | Partager     | le contact        |                |

# PHISHING sur SMS

NO

+3

e

n

e

n

V

| ЭN | · Q                                                                                                    | 885                  | .11 80% 🛢 | 14:39 |
|----|----------------------------------------------------------------------------------------------------|----------------------|-----------|-------|
| <  | +33675740733                                                                                                    |                      | C         |       |
|    | dimanche 22 janvier                                                                                                    | 2023                 |           |       |
|    | Alerte SFR: Une<br>e-sim a été com<br>mandée sur vot<br>espace client. S<br>ne s'agit pas de<br>vous, merci de<br>vous rendre sur<br>https://sfresim<br>.net/ | I-<br>re<br>'il<br>: | 212       |       |

|            | <b># 9</b> // /  | 用 00 夜間 14,4   |
|------------|------------------|----------------|
| Elmanes    | Q<br>Aiout/suppr | D<br>Supprimer |
| Notifica   | ations           | Configuration  |
| Répons     | es rapides       |                |
| Program    | nmer un me       | ssage          |
| Ajouter    | un objet         |                |
| Créer u    | n diaporama      | 1              |
| $\bigcirc$ | 3367574073       | 33             |
| Ajouter    | aux contact      | ts             |
| Bloque     | r le numéro      |                |
|            |                  |                |

Partager le contact

# 00% @ 14-80

46

| Ð N. |                                                                                |                       |
|------|--------------------------------------------------------------------------------|-----------------------|
| <    | +33675740733                                                                   | & :                   |
|      | dimanche 22 janvier                                                            | 2023                  |
| 2    | Alerte SFR: Une<br>e-sim a été com-<br>mandée sur votre<br>espace client. S'il |                       |
|      | Bloquer le numéro                                                              |                       |
|      | Vous ne recevrez pas o<br>messages de ce numé                                  | l'appels ou de<br>ro. |
|      | 📀 Supprimer la co                                                              | nversation            |
|      | A                                                                              | INULER OK             |
|      |                                                                                |                       |
|      |                                                                                |                       |

Merci de votre attention,

AVF DINARD – Atelier 2.0 INFO

Co-animateurs : Bernadette et Jean-Pierre